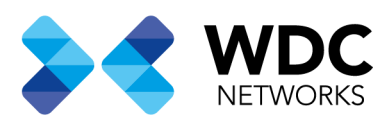

### Configurando UCM6XXX Séries com HT503 em modo Peer.

# Visão Geral

Este documento tem a finalidade de demonstrar a configuração básica para interconectar as séries UCM6XXX e HT503. Isso normalmente é aplicado ao cenário em que os usuários gostariam de adicionar um HT503 como um tronco PSTN externo.

Nota: Essa configuração se aplica a toda linha de UCM6XXX incluindo UCM6100 séries (UCM6102, UCM6104, UCM6108 e UCM6116), UCM6200 séries (UCM6202, UCM6204 e UCM6208) e UCM6510.

Escritório Comercial: Rua Gomes de Carvalho, 1609 - 9° andar CEP: 04547-006 - Vila Olímpia, São Paulo - SP. +55 11 3035-3777

Filial Santa Ifigênia: Rua Santa Ifigênia, 555 - 3° andar CEP: 01207-001 - Santa Ifigênia, São Paulo - SP. +55 11 3197-8750 Centro Logístico 1: Rod.Ba, 262 S/N - KM 2,8 Quadra A - CEP: 45658-335 - Iguape, Ilhéus - BA +55 73 3222-5250

Centro Logístico 2: V Urbana, 4466 S/N - Km 1 CEP: 43700-000 - Cia Sul, Simões Filho - BA +55 73 3222-5250

Livetech da Bahia ind e Com SA

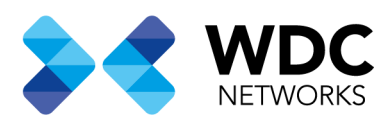

## Conecte o UCM6XXX ao HT503 usando um tronco SIP Peer

## **Criando uma URA na UCM6XX**

Na interface web da UCM6XXX crie um ramal de URA em Recursos de Chamadas -> URA

Com a opção "Discar Outros Ramais" marcada as chamadas entrantes na URA da UCM6XXX poderão alcançar os ramais

internos. - UCM6104 Configuração | Editar 🗙  $\leftrightarrow \rightarrow \times \mathbf{\hat{\omega}}$ 🛈 🗞 https://192.168.3.4:8089/call-features/ivr/edit/ivr-1/HT503\_TESTE\_PEER 🚥 👽 🏠 👱 🔍 Pesquisar II\ 🗉 🚳 🔏 😑 S UCM6104 admin Editar URA : HT503\_TESTE\_PEER Cancelar Configurações Básicas Eventos de tecla pressionada Ramal/Tronco 🔮 Características de Chama HT503\_TESTE\_PEER \* Nome: 7000 \* Ramal: Discar Tronco: Discar outros ramais: < Ramal 🗌 Conferência Fila de chamadas Toque em Grupo Grupo Paginação/Interfone Grupos de correio de voz Extensão de Fax Discagem por Nome Todo Decativar V Copyright © Grandstream Networks, Inc. 2014-2018. All Rights Reserved. w.grandstream.cor

Escritório Comercial: Rua Gomes de Carvalho, 1609 - 9° andar CEP: 04547-006 - Vila Olímpia, São Paulo - SP. +55 11 3035-3777

Filial Santa Ifigênia: Rua Santa Ifigênia, 555 - 3° andar CEP: 01207-001 - Santa Ifigênia, São Paulo - SP. +55 11 3197-8750 Centro Logístico 1: Rod.Ba, 262 S/N - KM 2,8 Quadra A - CEP: 45658-335 - Iguape, Ilhéus - BA +55 73 3222-5250

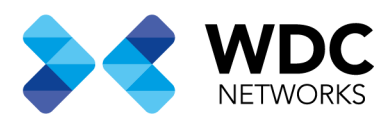

## **Criando um tronco SIP na UCM6XXX**

Na interface web da UCM6XXX crie um tronco SIP em **Ramais/Troncos** → **Troncos VOIP**. Neste exemplo, o endereço IP do HT503 é 192.168.3.188 usando a porta SIP 5062 que corresponde a porta FXO do HT503.

| • UCM6104 Configuração   Tronc 🗙 | +                          |                                                   |                                                |                                                 |
|----------------------------------|----------------------------|---------------------------------------------------|------------------------------------------------|-------------------------------------------------|
| $\leftrightarrow$ × $\bigstar$   | 🛈 陷 https://192.168.3.4:80 | 89/extension-trunk/voipTrunk/editVoipTrunk/4/SIP/ | 🛡 🏠 生 🔍 Pesquisar                              | II\ ⊡ ® • ≡                                     |
| S UCM6104                        |                            |                                                   |                                                | istente de configuração Português ×   ① admin × |
| Menus 🗧                          | Editar Troco SIP : HT5     | 503_TESTE_PEER                                    |                                                | Salvar Cancelar                                 |
| 🗥 Estado de Sistema 👻            | Configurações Básicas      | Configurações Avançadas                           |                                                |                                                 |
| 🛃 Ramal/Tronco 🔹 ^               |                            |                                                   |                                                |                                                 |
| Ramais                           | * Nome do fornecedor:      | HT503_TESTE_PEER                                  | * Nome do Host: 192.1                          | 168.3.188:5062                                  |
| Grupos de Ramais                 | Gravação Automática :      |                                                   | Manter CID Original:                           |                                                 |
| Troncos Analógicos               | Mantenha Tronco CID:       |                                                   | NAT:                                           |                                                 |
| Troncos VolP                     | Disative Esse Tronco:      |                                                   | TEL URI : Inativ                               | vado                                            |
| Estação SLA                      | ID de Chamada:             |                                                   | Nome ID de Chamada :                           |                                                 |
| Rotas de Saída                   | Desde Domínio :            |                                                   |                                                |                                                 |
| Rotas de Entrada                 | Transporte :               | UDP                                               | Retorno Direto :                               |                                                 |
| Características de Chama la      |                            |                                                   |                                                |                                                 |
| 🗘 Configurações do PBX ~         |                            |                                                   |                                                |                                                 |
| Configurações do Sistema         |                            |                                                   |                                                |                                                 |
| www.grandstream.com              |                            | Copyright © Grandstream N                         | letworks, Inc. 2014-2018. All Rights Reserved. |                                                 |
|                                  |                            |                                                   |                                                |                                                 |

Escritório Comercial: Rua Gomes de Carvalho, 1609 - 9° andar CEP: 04547-006 - Vila Olímpia, São Paulo - SP. +55 11 3035-3777

Filial Santa Ifigênia: Rua Santa Ifigênia, 555 - 3° andar CEP: 01207-001 - Santa Ifigênia, São Paulo - SP. +55 11 3197-8750 Centro Logístico 1: Rod.Ba, 262 S/N - KM 2,8 Quadra A - CEP: 45658-335 - Iguape, Ilhéus - BA +55 73 3222-5250

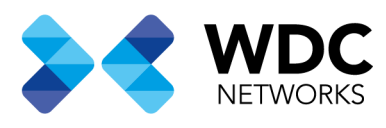

## Criando uma regra de saída na UCM6XXX

Na interface web da UCM6XXX crie uma rota de saída em **Ramais/Troncos** → **Rotas de Saída**. Isso vai permitir que um ramal no UCM6XXX faça chamadas para números na rede PSTN através do tronco SIP peer.

| • UCM6104 Configuração   Editar 🗙 | +                                                                                           | - ø ×                   |
|-----------------------------------|---------------------------------------------------------------------------------------------|-------------------------|
| $\leftrightarrow$ × $\diamond$    | 🗊 🙈 https://192.168.3.4:8089/extension-trunk/outboundRoute/edit/5/HT503 🛛 🐨 😒 😒 🔍 Pesquisar | III\ ⊡ 🚳 🔏 ≡            |
| S UCM6104                         | assistente de configuração                                                                  | Português v 🛛 🚺 admin v |
| Menus 🗧                           | Editar Regra de Saída: HT503_TESTE_PEER                                                     | Salvar Cancelar         |
| 🍊 Estado de Sistema 👻             | Duração Limite de Chamada                                                                   | ^                       |
| 🛃 Ramal/Tronco 🔹 ^                | Duração Limite de Chamada :                                                                 |                         |
| Ramais                            | Tronco principal                                                                            |                         |
| Grupos de Ramais                  | Tronco:     SIPTroncos HT503_TESTE_PEER      Y                                              |                         |
| Troncos Analógicos                | Remover: 1                                                                                  |                         |
| Troncos VoIP                      | Prefixo:                                                                                    |                         |
| Estação SLA                       | Tronco de failover                                                                          |                         |
| Rotas de Saída                    | + Adicionar                                                                                 | _                       |
| Rotas de Entrada                  | Troncos Remover Prefixo                                                                     | Opcões                  |
| 🕻 Características de Chama la     | Não há dados                                                                                |                         |
| 🔅 Configurações do PBX 🗸          |                                                                                             | ~                       |
| Configurações do Sistema          |                                                                                             |                         |
| www.grandstream.com               | Copyright © Grandstream Networks, Inc. 2014-2018. All Rights Reserved.                      |                         |
|                                   |                                                                                             |                         |

Escritório Comercial: Rua Gomes de Carvalho, 1609 - 9° andar CEP: 04547-006 - Vila Olímpia, São Paulo - SP. +55 11 3035-3777

Filial Santa Ifigênia: Rua Santa Ifigênia, 555 - 3° andar CEP: 01207-001 - Santa Ifigênia, São Paulo - SP. +55 11 3197-8750 Centro Logístico 1: Rod.Ba, 262 S/N - KM 2,8 Quadra A - CEP: 45658-335 - Iguape, Ilhéus - BA +55 73 3222-5250

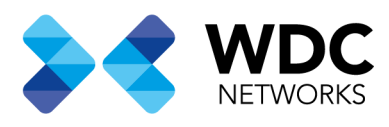

Neste exemplo foi usado o padrão "9X." onde 9 é o primeiro dígito de discagem e será removido quando a chamada for enviada.

| • UCM6104 Configuração   Editar 🗙                     | +                             |                                                |                                         |                            |             | o ×      |
|-------------------------------------------------------|-------------------------------|------------------------------------------------|-----------------------------------------|----------------------------|-------------|----------|
| $\leftarrow \rightarrow \times \mathbf{\hat{\omega}}$ | 🛈 🛍 https://192.168.3.4:808   | 9/extension-trunk/outboundRoute/edit/5/HT503_1 | 🖸 🏠 👱 🔍 Peso                            | quisar                     | III\ 🗊 🤻    | a ≪ ≡    |
| S UCM6104                                             |                               |                                                |                                         | assistente de configuração | Português ∨ | admin~   |
| Menus <=                                              | Editar Regra de Saída:        | HT503_TESTE_PEER                               |                                         |                            | Salvar      | Cancelar |
| 🏹 Estado de Sistema 👻                                 |                               |                                                |                                         |                            |             | ^        |
| 📇 Ramal/Tronco 🔷                                      | * Nome da regra de Chamada :  | HT503 TESTE PEER                               |                                         |                            |             |          |
| Ramais                                                |                               |                                                |                                         |                            |             |          |
| Grupos de Ramais                                      | * Padrão :                    | _9X.                                           |                                         |                            |             |          |
| Troncos Analógicos                                    |                               |                                                |                                         |                            |             |          |
| Troncos VolP                                          | Desabilitar esta rota :       |                                                | Grupos de PIN :                         | Nenhum                     | ~           |          |
| Estação SLA                                           | Senha :                       |                                                | Nível de privilégio :                   | Local                      | ~           |          |
| Rotas de Saída                                        | Habilitar Filtro em Calle     | er ID de origem                                |                                         |                            |             |          |
| Rotas de Entrada                                      | Habilitar Filtro em Caller ID | de 🗌                                           |                                         |                            |             |          |
| 🔮 Características de Chama I:                         | origem :                      |                                                |                                         |                            |             |          |
| 🗘 Configurações do PBX ~                              | Duração Limite de Char        | mada                                           |                                         |                            |             |          |
| 📮 Configurações do Sistema                            |                               |                                                |                                         |                            |             |          |
| N6                                                    |                               |                                                |                                         |                            |             |          |
| www.grandstream.com                                   |                               | Copyright @ Grandstream N                      | etworks, Inc. 2014-2018. All Rights Res | erved.                     |             |          |

Escritório Comercial: Rua Gomes de Carvalho, 1609 - 9° andar CEP: 04547-006 - Vila Olímpia, São Paulo - SP. +55 11 3035-3777

Filial Santa Ifigênia: Rua Santa Ifigênia, 555 - 3° andar CEP: 01207-001 - Santa Ifigênia, São Paulo - SP. +55 11 3197-8750 Centro Logístico 1: Rod.Ba, 262 S/N - KM 2,8 Quadra A - CEP: 45658-335 - Iguape, Ilhéus - BA +55 73 3222-5250

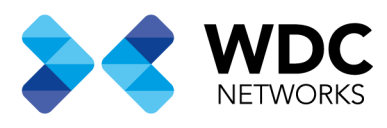

## Criando uma regra de entrada na UCM6XXX

Na interface web da UCM6XXX crie uma rota de entrada em **Ramais/Troncos** → **Rotas de Entrada**. Neste exemplo foi criado o DID como 20000, que será usado na configuração de encaminhamento de chamadas do HT503.

| • UCM6104 Configuração   Editar 🗙                     | +                                  |                                        |                                        |                            |                 | o ×      |
|-------------------------------------------------------|------------------------------------|----------------------------------------|----------------------------------------|----------------------------|-----------------|----------|
| $\leftarrow \rightarrow \times \mathbf{\hat{\omega}}$ | (i) 🖍 https://192.168.3.4:8089     | /extension-trunk/inboundRoute/edit/4/3 | ··· ♥ ☆ ▼                              | Q Pesquisar                | III\ 🗊 🚳        | . ≪i ≡   |
| SUCM6104                                              |                                    |                                        |                                        | assistente de configuração | Português ∨   ( | Ĵ admin∨ |
| Menus ·=                                              | Editar Regra de Entrada            | R.                                     |                                        |                            | Salvar          | Cancelar |
| ᡝ Estado de Sistema 🗸 🗸                               | * Padrão :                         | _20000                                 | Padrão para ID de Ch                   | hamador:                   |                 | ^        |
| 井 Ramal/Tronco 🔹 ^                                    |                                    |                                        |                                        |                            |                 |          |
| Ramais                                                |                                    |                                        |                                        |                            |                 |          |
| Grupos de Ramais                                      | Desabilitar esta rota :            |                                        | Adicionar no Começo                    | to Nome do                 |                 |          |
| Troncos Analógicos                                    |                                    |                                        | Ironco:                                |                            |                 |          |
| Troncos VolP                                          | Antepor nome de usuário definido : |                                        | Alert-Info :                           | Nenhum                     | ~               |          |
| Estação SLA                                           |                                    |                                        | Tem permissão de tr<br>ininterrupta :  | ransferência               |                 |          |
| Rotas de Saída                                        | Modo de entrada múltiplo:          |                                        |                                        |                            |                 |          |
| Rotas de Entrada                                      |                                    |                                        |                                        |                            |                 |          |
| Características de Chama la                           | Modo predeterminado                | Modo 1                                 |                                        |                            |                 |          |
| 🗘 Configurações do PBX 🗸                              | * Destino Padrão:                  | VR v                                   | HT503_TESTE_PEE                        | ER Y                       |                 | ~        |
| Configurações do Sistema                              |                                    |                                        |                                        |                            |                 |          |
| Transferindo dados de 192.168.3.4                     |                                    | Copyright © Grands                     | stream Networks, Inc. 2014-2018. All R | Rights Reserved.           |                 |          |
|                                                       |                                    |                                        |                                        |                            |                 |          |
|                                                       |                                    |                                        |                                        |                            |                 |          |

Escritório Comercial: Rua Gomes de Carvalho, 1609 - 9° andar CEP: 04547-006 - Vila Olímpia, São Paulo - SP. +55 11 3035-3777

Filial Santa Ifigênia: Rua Santa Ifigênia, 555 - 3° andar CEP: 01207-001 - Santa Ifigênia, São Paulo - SP. +55 11 3197-8750 Centro Logístico 1: Rod.Ba, 262 S/N - KM 2,8 Quadra A - CEP: 45658-335 - Iguape, Ilhéus - BA +55 73 3222-5250

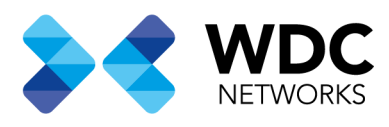

## **Configurando a porta FXO no HT503**

Na interface web do HT503 em FXO Port configure conforme as imagens abaixo. Neste exemplo o endereço IP da UCM é 192.168.3.4

Nota: Nos campos SIP USer ID, Authenticate ID e Name podem ser utilizados quaisquer valores. O campo Authenticate Password não precisa ser preenchido.

| Grandstream Device Configuration × +          |                                        |                                   |                         |      | - 0   | × |
|-----------------------------------------------|----------------------------------------|-----------------------------------|-------------------------|------|-------|---|
| ← → C û ① P ≤ 192.168.3.188/cgi-bin/config_a2 |                                        | 80% … 🛡 🏠 🛓                       | Q Pesquisar             | hi/\ | 🗉 🚳 👒 | ≡ |
|                                               | Grandstream Device Conf                | inuration                         |                         |      |       | ^ |
| STATUS                                        |                                        |                                   |                         |      |       |   |
| Account Active:                               | O No O Yes                             |                                   |                         |      |       |   |
| Primary SIP Server:                           | 192.168.3.4                            | (e.g., sip.mycompany.com, or l    | IP address)             |      |       |   |
| Failover SIP Server:                          |                                        | (Optional, used when primary s    | server no response)     |      |       |   |
| Prefer Primary SIP Server:                    | ● No ○ Yes (yes - will regis           | ter to Primary Server if Failover | r registration expires) |      |       |   |
| Outbound Proxy:                               |                                        | (e.g., proxy.myprovider.com, o    | or IP address, if any)  |      |       |   |
| Backup Outbound Proxy:                        |                                        | (e.g., proxy.myprovider.com, o    | or IP address, if any)  |      |       |   |
| Prefer Primary Outbound Proxy:                | No O Yes (yes - will rereg<br>expires) | rister via Primary Outbound Pro   | xy if registration      |      |       |   |
| SIP Transport:                                | ● UDP ○ TCP ○ TLS (                    | default is UDP)                   |                         |      |       |   |
| NAT Traversal:                                | ● No ○ Keep-Alive ○ STU                | IN 🔾 UPnP                         |                         |      |       |   |
| SIP User ID:                                  | 3639                                   | (the user part of an SIP address  | 5)                      |      |       |   |
| Authenticate ID:                              | 363                                    | (can be identical to or different | t from SIP User ID)     |      |       |   |
| Authenticate Password:                        |                                        | (purposely not displayed for se   | curity protection)      |      |       |   |
| Name:                                         | 3639                                   | (optional, e.g., John Doe)        |                         |      |       |   |
|                                               |                                        |                                   |                         |      |       |   |
| DNS Mode:                                     | A Record O SRV O NAI                   | PTR/SRV O Use Configure           | ed IP                   |      |       |   |
| DINS SRV use Registered IP:                   | • No O Yes                             |                                   |                         |      |       |   |
| Primary IP:                                   |                                        |                                   |                         |      |       |   |
| Backup IP1:                                   |                                        |                                   |                         |      |       |   |
| Backup IP2:                                   | Disabled                               |                                   |                         |      |       |   |
| SIP Registration:                             | No Var                                 |                                   |                         |      |       |   |
| Unregister On Reboot:                         | No  Ves                                |                                   |                         |      |       |   |
| Outgoing Call without<br>Registration:        | ○ No ● Yes                             |                                   |                         |      |       |   |
| Register Expiration:                          | 60 (in minutes. default 1 hou          | r, max 45 days)                   |                         |      |       |   |
|                                               |                                        |                                   |                         |      |       |   |

Ainda nas configurações da porta FXO, configure as preferências de DTMF conforme imagem abaixo.

| Preferred DTMF method: | Priority 1: | RFC2833 ~  |  |
|------------------------|-------------|------------|--|
| (in listed order)      | Priority 2: | SIP INFO 🗸 |  |
|                        | Priority 3: | In-audio 🗸 |  |

Escritório Comercial: Rua Gomes de Carvalho, 1609 - 9° andar CEP: 04547-006 - Vila Olímpia, São Paulo - SP. +55 11 3035-3777

Filial Santa Ifigênia: Rua Santa Ifigênia, 555 - 3° andar CEP: 01207-001 - Santa Ifigênia, São Paulo - SP. +55 11 3197-8750 Centro Logístico 1: Rod.Ba, 262 S/N - KM 2,8 Quadra A - CEP: 45658-335 - Iguape, Ilhéus - BA +55 73 3222-5250

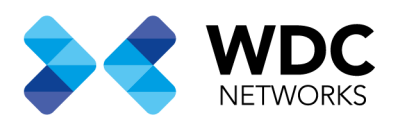

## Na seção **FXO Termination** da porta FXO, configure conforme imagem abaixo

|   | Grandstream Device Configuration X | +     |                                                   |                                                                                                    |      |   | ٥ |              | ĸ |
|---|------------------------------------|-------|---------------------------------------------------|----------------------------------------------------------------------------------------------------|------|---|---|--------------|---|
| ( | ← → ♂ ŵ                            | (i) 🎤 | 2 192.168.3.188/cgi-bin/config_a2                 | 90% 🚥 🗢 🏠 👱 🔍 Pesquisar                                                                                                   | lii\ | ∎ | 9 | <b>e</b> i : | = |
|   |                                    |       | FXO Termination<br>Enable Current<br>Disconnect:  | ○ No ● Yes (Default Yes. If set to yes, enter threshold below)                                                            |      |   |   |              | ^ |
|   |                                    |       | Current Disconnect<br>Threshold (ms):             | 100 (50-800 milliseconds. Default 100 milliseconds)                                                                       |      |   |   |              |   |
|   |                                    |       | Enable PSTN Disconnect<br>Tone Detection:         | ● No ○ Yes (Default No)                                                                                                   |      |   |   |              |   |
|   |                                    |       | PSTN Disconnect Tone:                             | (If set to yes, the following tone is used as the disconnect signal)<br>f1=425@.25 f2=425@.25 c=250/250:                  |      |   |   |              |   |
|   |                                    |       | I SIN DISCOMELTIONE.                              | (Syntax: f1=freq@vol, f2=freq@vol, c=on1/off1-on2/off2-on3/off3;)                                                         |      |   |   |              |   |
|   |                                    |       |                                                   | (Allowed Range: freq = 0 to 4000Hz; vol = -40 to -24dBm)                                                                  |      |   |   |              |   |
|   |                                    |       |                                                   | (Default: Busy Tone: f1=480@-32,f2=620@-32,c=500/500;)                                                                    |      |   |   |              |   |
|   |                                    |       | Enable Polarity Reversal:                         | ○ No ○ Yes (Default No. Check with your PSTN carrier before setting to Yes)                                               |      |   |   |              |   |
|   |                                    |       | AC Termination Model                              | Country-based O Impedance-based (Default Country-based)                                                                   |      |   |   |              |   |
|   |                                    |       | Country-based                                     | USA                                                                                                    |      |   |   |              |   |
|   |                                    |       | Impedance-based                                   | 600R 600 ohms v                                                                                                    |      |   |   |              |   |
|   |                                    |       | Number of Rings:                                  | 2 (1-50. Default 4)                                                                                                    |      |   |   |              |   |
|   |                                    |       |                                                   | (Number of rings for a PSTN incoming call before FXO port answers to accept VoIP<br>number)                               |      |   |   |              |   |
|   |                                    |       | PSIN Ring Thru FXS:                               | No     Ves     (Default Yes)     (If sat to use all incoming PSTN calls will sing the EVS port offer the Ping Thru Delay) |      |   |   |              |   |
|   |                                    |       | PSTN Ring Thru Delay<br>(sec):                    | 4 (1-10 seconds. Default 4 seconds)                                                                                       |      |   |   |              |   |
|   |                                    |       | PSTN Ring Timeout (sec):                          | 6 (2-10 seconds. Default 6 seconds)                                                                                       |      |   |   |              |   |
|   |                                    |       |                                                   | (Used to detect PSTN hangup when FXO port is not answered)                                                                |      |   |   |              |   |
|   |                                    |       | PSTN Idle Wait Timeout<br>between Outgoing Calls: | 4 (0-10 seconds. Default 4 seconds)                                                                                       |      |   |   |              | ~ |
|   |                                    |       |                                                   |                                                                                                    |      |   |   |              |   |

#### Na seção **Channel Dialing** da porta FXO, configure conforme imagem abaixo

Wait for Dial-Tone: 
No
Stage Method (1/2):

CEP: 01207-001 - Santa Ifigênia, São Paulo - SP.

+55 11 3197-8750

(Default 2 - 2 stage dialing)

O Yes (Default Yes - dial upon dial-tone)

Min Delay Before Dial PSTN Number: 500 (d

(Default 2 - 2 stage diamig)

(default 500ms, range 50 ~ 65000ms)

# Configurando o encaminhamento incondicional de chamadas no HT503

Na interface web do HT503 em **Basic Settings** configure o **"Unconditional Call foward to VOIP**" para o número DID 20000 conforme as imagens a seguir.

| User ID<br>Unconditional Call Forward to<br>VOIP:                                                                                  | Sip Server<br>@ 192.168.3.4 |                                                             | Sip Destination Port                                          |
|----------------------------------------------------------------------------------------------------|-----------------------------|-------------------------------------------------------------|---------------------------------------------------------------|
| Escritório Comercial: Rua Gomes de Carvalho, 1609 - 9° andar<br>CEP: 04547-006 - Vila Olímpia, São Paulo - SP.<br>+55 11 3035-3777 |                             | Centro Logístico 1<br>Quadra A - CEP: 4<br>+55 73 3222-5250 | I: Rod.Ba, 262 S/N - KM 2,8<br>5658-335 - Iguape, Ilhéus - BA |
| Filial Santa Ifigênia: Rua Santa Ifigênia, 555 - 3° andar                                                                          |                             | Centro Logístico 2                                          | 2: V Urbana, 4466 S/N - Km 1                                  |

Livetech da Bahia ind e Com SA

CEP: 43700-000 - Cia Sul, Simões Filho - BA

+55 73 3222-5250

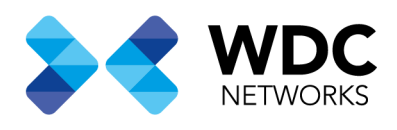

### **Como discar**

#### Chamada de saída:

A extensão registrada no UCM6XXX pode discar prefixo + número PSTN para alcançar números externos na rede PSTN, conforme definido na rota de saída UCM6XXX

• Exemplo 9+3035-xxxx

#### Chamada recebida:

O usuário da rede externa pode discar para o número da linha PSTN (conectado ao HT503). E então ele alcançará a URA da UCM6XXX. A URA no UCM6XXX por sua vez, permitiria ao usuário inserir mais o número do ramal ou o dígito pressionando a tecla para chegar ao destino desejado.

Escritório Comercial: Rua Gomes de Carvalho, 1609 - 9° andar CEP: 04547-006 - Vila Olímpia, São Paulo - SP. +55 11 3035-3777

Filial Santa Ifigênia: Rua Santa Ifigênia, 555 - 3° andar CEP: 01207-001 - Santa Ifigênia, São Paulo - SP. +55 11 3197-8750 Centro Logístico 1: Rod.Ba, 262 S/N - KM 2,8 Quadra A - CEP: 45658-335 - Iguape, Ilhéus - BA +55 73 3222-5250

Centro Logístico 2: V Urbana, 4466 S/N - Km 1 CEP: 43700-000 - Cia Sul, Simões Filho - BA +55 73 3222-5250

Livetech da Bahia ind e Com SA